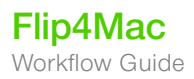

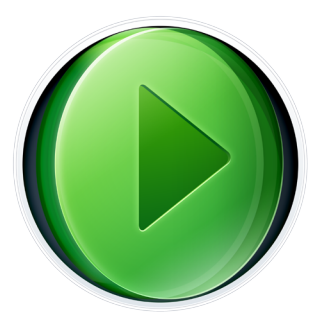

## How to export from Final Cut Pro X with Flip4Mac.

Flip4Mac® components allow you to play, import, convert and export Windows Media video and audio files on your Mac. Developed by Telestream and distributed by Microsoft, Flip4Mac components are the most trusted solution with professional support, stability, and official support from Microsoft. Final Cut Pro X introduced a new **Share** menu for vide file exports. Classic QuickTime export options are not available anymore. Customers require the additional Compressor 4 transcoding application to get more export options available in the Share menu.

Compressor 4 supports all Flip4Mac upgrade levels. Customers need to create WMV export presets in Compressor with Flip4Mac.

- 1. Click on the +, button on the upper right in Compressor's **Settings** window to add new export settings to Compressor.
- 2. In the drop-down menu select **QuickTime Export Components**.

| O O O Settings                                      | O O Inspector                                           |
|-----------------------------------------------------|---------------------------------------------------------|
| Settings Destinations                               | Name: Untitled QuickTime Export Components              |
|                                                     | Description: No description                             |
| ▶ D Apple 9 Groups                                  | Encoder                                                 |
| - Custom                                            | File Format: QuickTime Export Components                |
| * 1 Setting                                         | Extension: wmv Allow Job Seamentina                     |
| Untilled QuickTime Export Components No description | Encoder Typ Vindows Media<br>iPod<br>Apple TV<br>iPhone |
|                                                     | AVI<br>iPhone (Cellular)<br>MPEG-4                      |
|                                                     |                                                         |
|                                                     |                                                         |
|                                                     |                                                         |
|                                                     |                                                         |
|                                                     | Revert Save                                             |

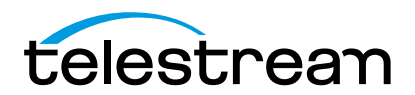

3. You can modify your preset in the Inspector window. Make sure that File Format is set to QuickTime Export Components. In the Encoder Type drop-down menu select Windows Media.

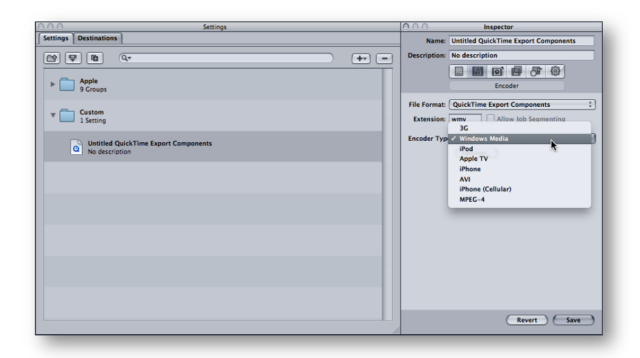

- 4. The Options button will open the Flip4Mac WMV Export Settings window that allows you to modify your WMV and WMA settings. This is the same window used when exporting from QuickTime 7 player and other applications.
- 5. Add a fitting Name and Description for your preset.

Please create a separate preset in Compressor for each WMV setting that you want to access from Final Cut Pro X.

You can export Final Cut Pro X events via the Share menu.

- 1. To access your WMV export preset, select Export Using Compressor Settings...in the Share menu.
- 2. Select your WMV export preset from the Custom folder.
- 3. Check the Advanced tab for Background Rendering settings.
- 4. When you are done click the Next button to start the WMV export.

| Q                       |                                |                   |        |  |
|-------------------------|--------------------------------|-------------------|--------|--|
| ► 📄 Apple<br>9 Group    | s                              |                   |        |  |
| ▼ 📄 Custom<br>1 Setting | 3                              |                   |        |  |
| Flip4<br>WMA            | Mac WMV HD<br>9 Advanced (VC-: | 1).               |        |  |
|                         |                                |                   |        |  |
| 🚞 Custom 🕨 🚡            | Flip4Mac WMV HI                | D                 |        |  |
|                         | Ор                             | tions Advanced S  | ummary |  |
| Background              | d Rendering: 🔳                 | his Computer      | :      |  |
|                         | 9                              | end to Compressor |        |  |
|                         |                                |                   |        |  |

## Software Downloads:

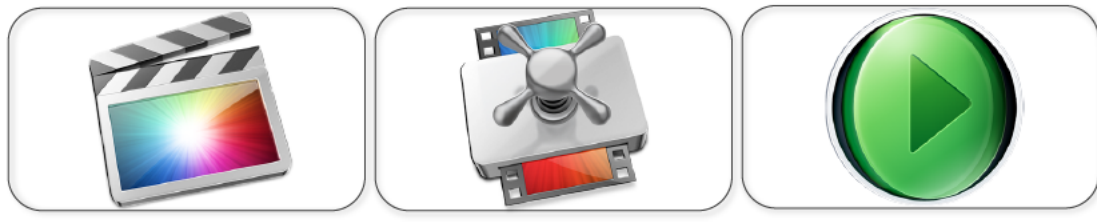

Final Cut Pro X

Compressor 4

Flip4Mac 3

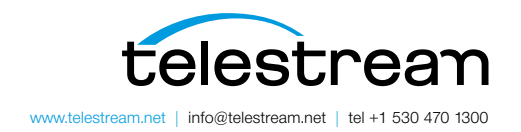

Specifications subject to change without notice. Copyright @ 2014 Telestream, Inc. Telestream, CaptionMaker, Episode, Flip4Mac, FlipFactory, Flip Player, Lightspeed, ScreenFlow, Vantage, Wirecast, GraphicsFactory, MetaFlip, MotionResolve, and Split-and-Stitch are registered trademarks and Pipeline, MacCaption, e-Captioning, and Switch are trademarks of Telestream, Inc. All other trademarks are the property of their respective owners. August 2014